# How to download SQL Server 2022 Developer Edition

1) Open Google and type "SQL server download"

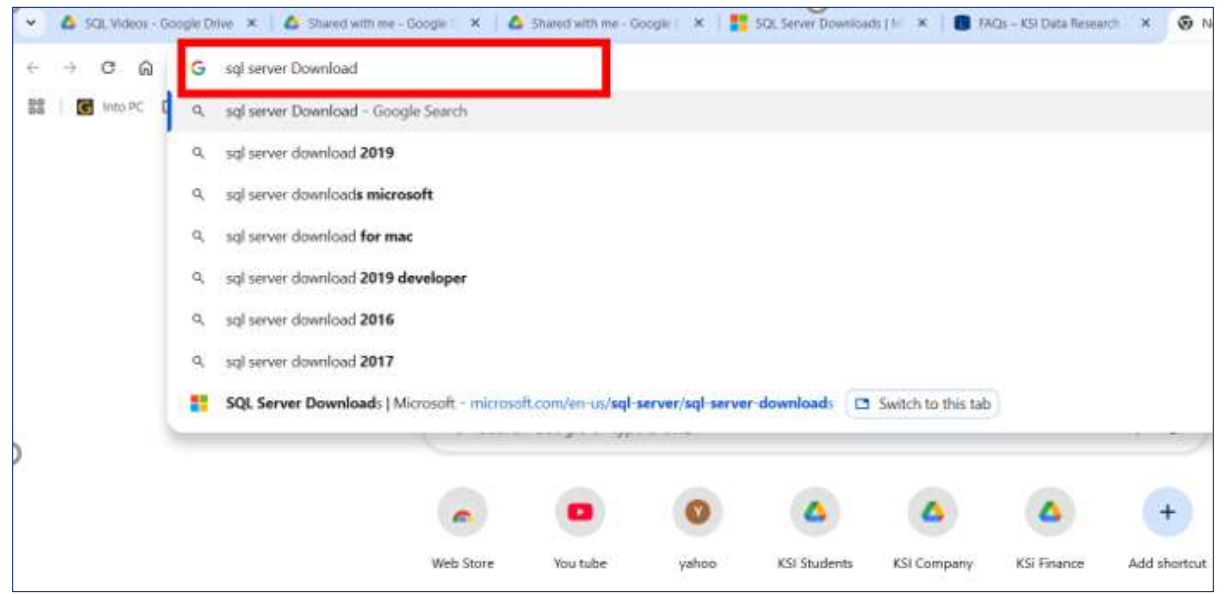

#### 2) Click SQL server download form <u>www.microsoft.com</u>

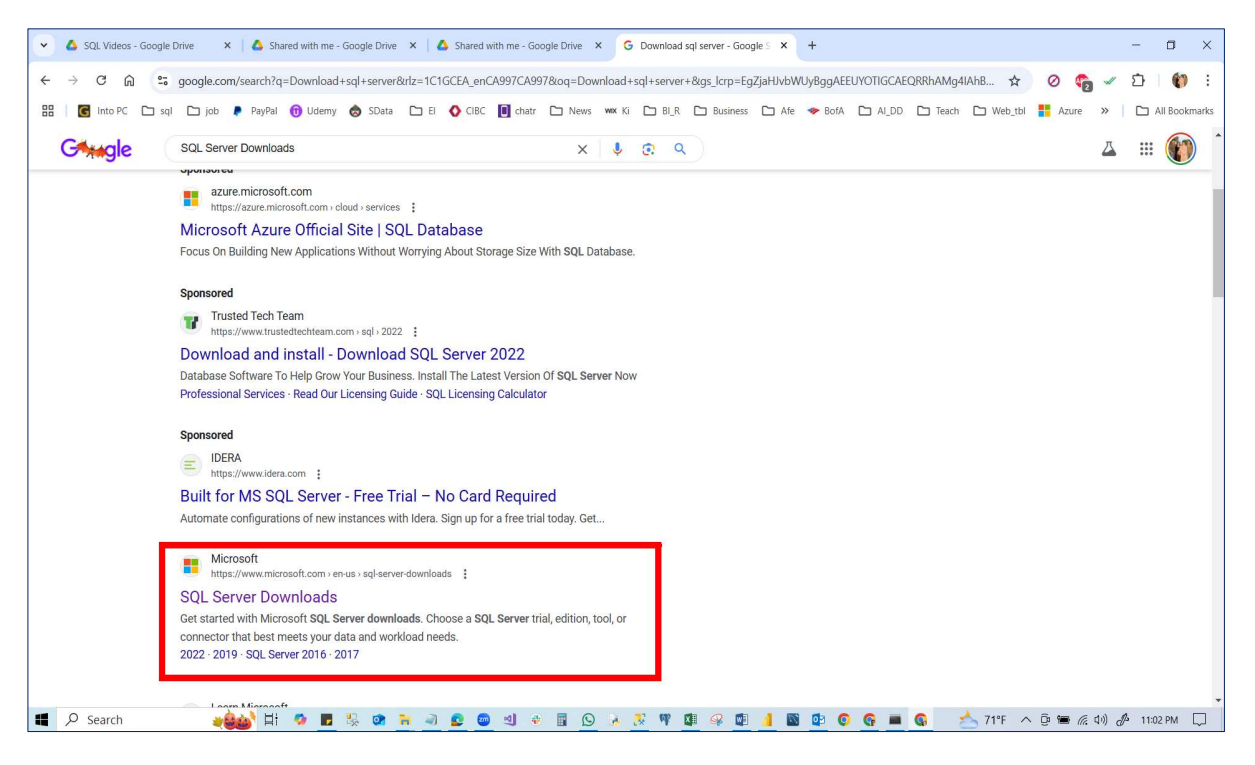

# 3) Scroll down this page

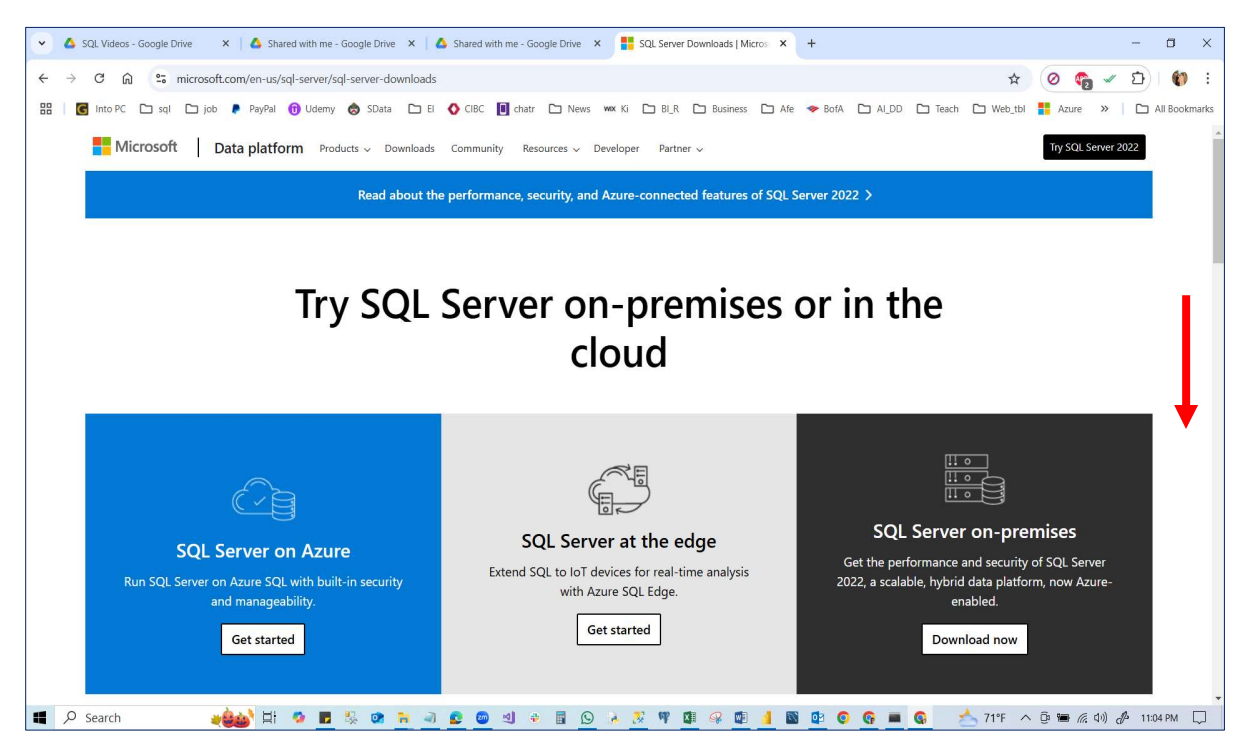

# 4) Download now Developer's Edition.

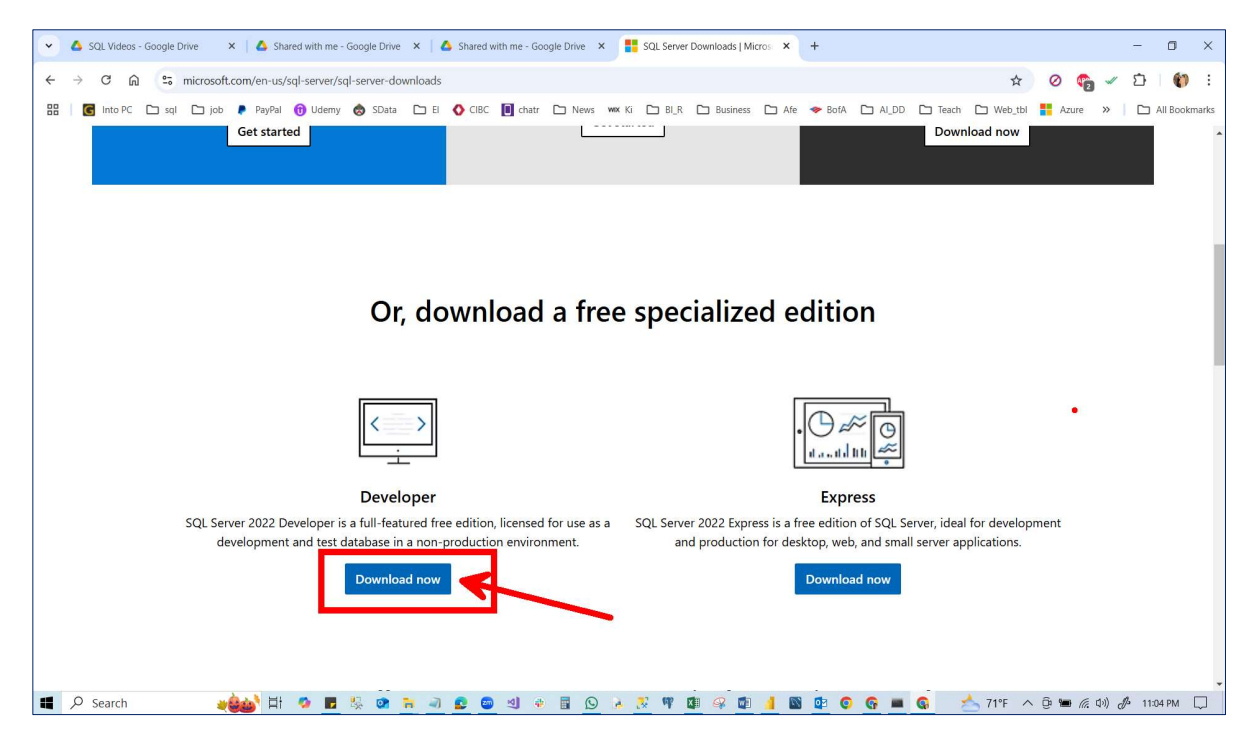

# 5) Go to the download folder and double-click"SQL-2022-SSD-Dev"

| File Home Share View                                                           |                                                                        |                                           |                       |                      | - a ×                   |
|--------------------------------------------------------------------------------|------------------------------------------------------------------------|-------------------------------------------|-----------------------|----------------------|-------------------------|
| $\leftarrow$ $\rightarrow$ $\checkmark$ $\uparrow$ $\clubsuit$ > This PC > Dow | inloads >                                                              |                                           |                       |                      | く ひ Search Do ア         |
|                                                                                | Name                                                                   | Date modified                             | Туре                  | Size                 |                         |
| > 📌 Quick access                                                               |                                                                        |                                           |                       |                      |                         |
| 🗸 🍠 This PC                                                                    | 1 SQL2022-SSEI-Dev                                                     | 10/31/2024 11:13 PM                       | Application           | 4,191 KB             |                         |
| > 🧊 3D Objects                                                                 | I TOTTIS_DACK                                                          | 10/31/2024 10:23 AM                       | JPOTHE                | 134 KU               |                         |
| > 📃 Desktop                                                                    | V Yesterday (2)                                                        |                                           |                       |                      |                         |
| > 🖹 Documents                                                                  | Report (19)                                                            | 10/30/2024 8:53 PM                        | Microsoft Excel Co    | 2 KB                 |                         |
| > 🖶 Downloads                                                                  | Report (18)                                                            | 10/30/2024 8:42 PM                        | Microsoft Excel Co    | 2 KB                 |                         |
| > 🕽 Music                                                                      | Farlier this week (10)                                                 |                                           |                       |                      |                         |
| > 📰 Pictures                                                                   | Screenshot 25-10-2024 44959 Jearn umos edu                             | 10/27/2024 4-42 PM                        | IDEG Eile             | 1669 KP              |                         |
| > 🔣 Videos                                                                     | Report (17)                                                            | 10/28/2024 8:53 PM                        | Microsoft Excel Co    | 2 KB                 |                         |
| > Local Disk (C)                                                               | Beport (16)                                                            | 10/28/2024 8:45 PM                        | Microsoft Excel Co    | 2 KB                 |                         |
|                                                                                | Report (15)                                                            | 10/28/2024 8:37 PM                        | Microsoft Excel Co    | 1 KB                 |                         |
| > 🥩 Network                                                                    | Report (14)                                                            | 10/28/2024 8:26 PM                        | Microsoft Excel Co    | 1 KB                 |                         |
|                                                                                | Report (13)                                                            | 10/27/2024 3:05 PM                        | Microsoft Excel Co    | 2 KB                 |                         |
|                                                                                | Report (12)                                                            | 10/27/2024 2:19 PM                        | Microsoft Excel Co    | 2 KB                 | •                       |
|                                                                                | MyPicture                                                              | 10/27/2024 11:09 PM                       | PNG File              | 616 KB               |                         |
|                                                                                | DSC05309                                                               | 10/27/2024 11:08 PM                       | JPG File              | 6,816 KB             |                         |
|                                                                                | 20231220_004426 (1)                                                    | 10/27/2024 11:05 PM                       | JPG File              | 628 KB               |                         |
|                                                                                | V Last week (11)                                                       |                                           |                       |                      |                         |
|                                                                                | WhatsApp Image 2024-10-22 at 23.12.21_8e643a71                         | 10/25/2024 9:40 AM                        | Foxit PDF Reader      | 65 KB                |                         |
|                                                                                | WhatsApp Image 2024-10-22 at 23.12.21_8e643a71                         | 10/25/2024 9:42 AM                        | Microsoft Word D      | 116 KB               |                         |
|                                                                                | Summary Income Statement Aug 2024 - Copy SR                            | 10/21/2024 8:33 PM                        | Microsoft Excel W     | 847 KB               |                         |
|                                                                                | Report (11)                                                            | 10/26/2024 1:22 AM                        | Microsoft Excel Co    | 2 KB                 |                         |
|                                                                                | Report (10)                                                            | 10/26/2024 1:15 AM                        | Microsoft Excel Co    | 2 KB                 |                         |
|                                                                                | Report (9)                                                             | 10/24/2024 10:22 PM                       | Microsoft Excel Co    | 2 KB                 |                         |
|                                                                                | Report (8)                                                             | 10/21/2024 8:48 PM                        | Microsoft Excel Co    | 2 KB                 |                         |
|                                                                                | Report (7)                                                             | 10/20/2024 12:15 PM                       | Microsoft Excel Co    | 2 KB                 |                         |
|                                                                                | a participants_7439390701 (1)                                          | 10/21/2024 11:03 PM                       | Microsoft Excel Co    | 1 KB                 |                         |
|                                                                                | Group9 ADA October 06 2024 data collection_Leads_2024-10-15_2024-10-22 | 10/23/2024 11:24 AM                       | Microsoft Excel Co    | 276 KB               |                         |
|                                                                                | Scrapping October 2024_Leads_2024-10-13_2024-10-24                     | 10/25/2024 9:04 PM                        | Microsoft Excel Co    | 137 KB               |                         |
|                                                                                | V Earlier this month (10)                                              | pe: Microsoft Excel Comma                 | Separated Values File |                      |                         |
|                                                                                | Report (6)                                                             | ze: 136 KB<br>ate modified: 10/25/2024 91 | 04 PM                 | 2 KB                 |                         |
| 177 items                                                                      |                                                                        | ate mourney, 10/23/2024 53                | 5-T 1 101             |                      | 800 8                   |
| Search                                                                         | 🔸 🙆 🖩 🦃 🗈 🦳 🦳 🖉 👘 🗐 🖉 🔅                                                | 99 🕼 🤗 🚺                                  | 🥼 🔯 🚺                 | 🚱 💻 🚱 🛛 📥 70°F \land | 😳 📹 🌾 ปฺ)) 🖉 11:14 PM 🗔 |

# 6) Click the run.

| Home Share View A        | pplication Tools                              |                                                            |                               |                         |           |               |
|--------------------------|-----------------------------------------------|------------------------------------------------------------|-------------------------------|-------------------------|-----------|---------------|
| → 🗸 🛧 🔸 > This PC > Down | loads                                         |                                                            |                               |                         |           | ン ひ Search Do |
|                          | Name                                          |                                                            | Date modified                 | Туре                    | Size      |               |
| Quick access             | v Today (2)                                   |                                                            |                               |                         |           |               |
| This PC                  | * 10089 (2)                                   |                                                            | 10/21/2024 11:12 014          | Application             | 4 101 1/0 |               |
| 3D Objects               | forms back                                    |                                                            | 10/31/2024 11:15 PM           | Application<br>IDG File | 4,191 KB  |               |
| Desktop                  | Vesterday (2)                                 |                                                            | 10/31/2024 10/23 AM           | JIGING                  | 1341(0    |               |
| Documents                | <ul> <li>Testerolay (2)</li> </ul>            |                                                            |                               |                         |           |               |
| Downloads                | Report (19)                                   |                                                            | 10/30/2024 8:53 PM            | Microsoft Excel Co      | 2 KB      |               |
| h Music                  | Report (18)                                   | Open File - Security Warning                               |                               | × solt excerco          | 2 NB      |               |
| Distance                 | <ul> <li>Earlier this week (10)</li> </ul>    |                                                            |                               |                         |           |               |
| Pictures                 | Screenshot_25-10-2024_44958_learn.umgc.edu    | Do you want to run this file?                              |                               | File                    | 1,668 KB  |               |
| Videos                   | Report (17)                                   |                                                            |                               | soft Excel Co           | 2 KB      |               |
| Local Disk (C:)          | Report (16)                                   | Name: C:\Users\user\Downl                                  | pads/SQL2022-SSEI-Dev.ex      | soft Excel Co           | 2 KB      |               |
| Network                  | Report (15)                                   | Publisher: Microsoft Corporati                             | on                            | soft Excel Co           | 1 KB      |               |
|                          | Report (14)                                   | Type: Application                                          |                               | soft Excel Co           | 1 KB      |               |
|                          | Report (13)                                   | From: C:\Users\user\Downl                                  | pads\SQL2022-SSEI-Dev.ex      | e soft Excel Co         | 2 KB      |               |
|                          | Report (12)                                   |                                                            |                               | soft Excel Co           | 2 KB      |               |
|                          | MyPicture                                     |                                                            | Run Cancel                    | File                    | 616 KB    |               |
|                          | DSC05309                                      |                                                            |                               | lle                     | 6,816 KB  |               |
|                          | 20231220_004426 (1)                           | Always ask before opening this file                        |                               | ile                     | 628 KB    |               |
|                          | V Last week (11)                              |                                                            |                               |                         |           |               |
|                          | WhatsApp Image 2024-10-22 at 23.12.21_8e643a  | While files from the Internet can                          | be useful, this file type can | PDF Reader              | 65 KB     |               |
|                          | WhatsApp Image 2024-10-22 at 23.12.21_8e643a  | 432 potentially harm your computer. Only run software from |                               | soft Word D             | 116 KB    |               |
|                          | Summary Income Statement Aug 2024 - Copy SF   | publishers you trust. What's the ri                        | <u>sk?</u>                    | Stoft Excel W           | 847 KB    |               |
|                          | Report (11)                                   |                                                            | 10/26/2024 1:22 AM            | Microsoft excel Co      | 2 KB      |               |
|                          | Report (10)                                   |                                                            | 10/26/2024 1:15 AM            | Microsoft Excelling     | 2 KB      |               |
|                          | Report (9)                                    |                                                            | 10/24/2024 10:22 PM           | Microsoft Excel Co      | 2 KB      |               |
|                          | Report (8)                                    |                                                            | 10/21/2024 8:48 PM            | Microsoft Excel Co      | 2 KB      |               |
|                          | Report (7)                                    |                                                            | 10/20/2024 12:15 PM           | Microsoft Excel Co      | 2 KB      |               |
|                          | articipants_7439390701 (1)                    |                                                            | 10/21/2024 11:03 PM           | Microsoft Excel Co      | 1 KB      |               |
|                          | Group9 ADA October 06 2024 data collection_Le | ads_2024-10-15_2024-10-22                                  | 10/23/2024 11:24 AM           | Microsoft Excel Co      | 276 KB    |               |
|                          | Group2_Lead Generation and web Scrapping Oct  | tober 2024_Leads_2024-10-13_2024-10-24                     | 10/25/2024 9:04 PM            | Microsoft Excel Co      | 137 KB    |               |
|                          | ✓ Earlier this month (10)                     |                                                            |                               |                         |           |               |
|                          | Report (6)                                    |                                                            | 10/17/2024 10:22 PM           | Microsoft Excel Co      | 2 KB      |               |

### 7) Choose the Basic and Click the "Basic"

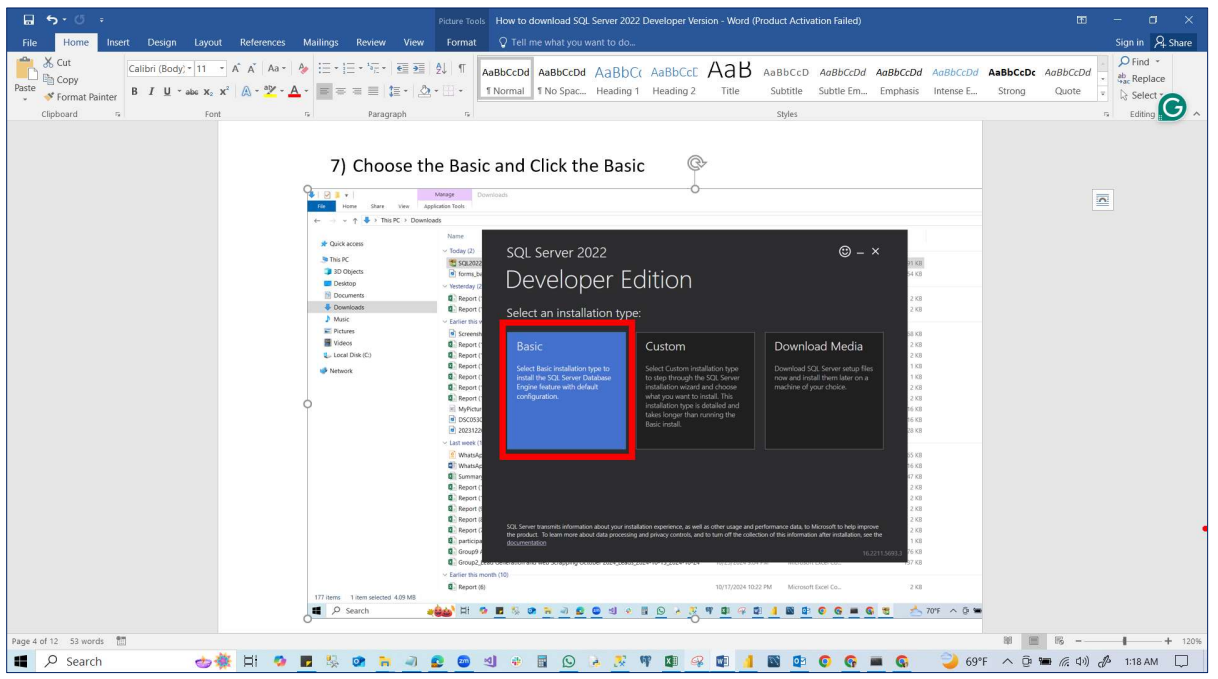

### 8) Click the "Accept Button"

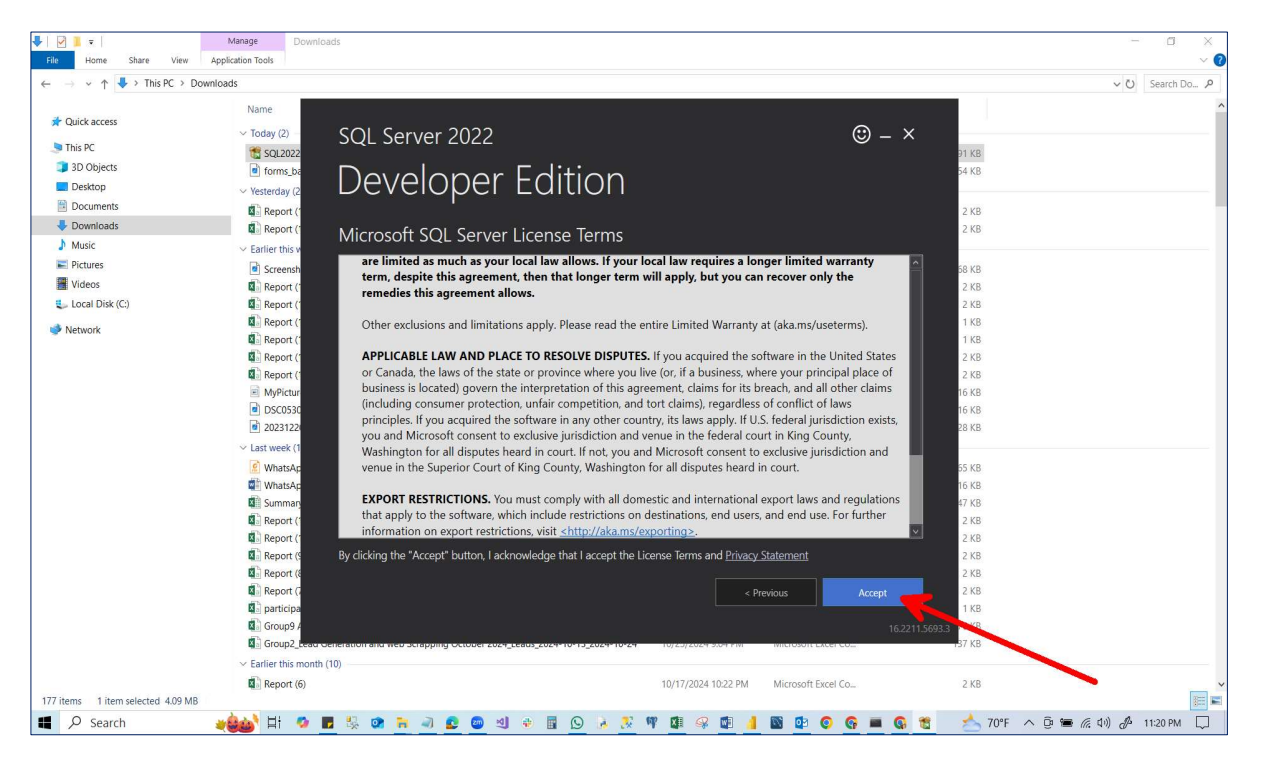

### 9) Click the Install button

| File Home Share View                                                   | Manage Downloads                                                                                                    | - ¤ ×                        |
|------------------------------------------------------------------------|----------------------------------------------------------------------------------------------------|------------------------------|
| $\leftarrow \rightarrow \checkmark \uparrow \clubsuit$ > This PC > Dov | wnloads                                                                                                    | ບ Search Do… ຂ               |
| 📌 Quick access                                                         | Name<br>∽ Today (2) SQL Server 2022 ③ – ×                                                                                                    | ^                            |
| 3D Objects                                                             | Torresta<br>Versetary Constant<br>Versetary Constant<br>Versetary Consta |                              |
| <ul> <li>Documents</li> <li>Downloads</li> <li>Music</li> </ul>        | Report (     Specify SQL Server install location     Security                                                                                                    |                              |
| <ul> <li>Pictures</li> <li>Videos</li> <li>Local Disk (C:)</li> </ul>  |                                                                                                    |                              |
| 🐝 Network                                                              |                                                                                                    |                              |
|                                                                        |                                                                                                    |                              |
|                                                                        | C         WhatsAp         16.88           Q         Summan         47.88           Q         Report (         2.68                                                                                                    |                              |
|                                                                        |                                                                                                    |                              |
|                                                                        | Cube <td></td>                                                                                                    |                              |
| 177 items 1 item selected 4.09 MB                                      | ∼ Earlier this month (10)     ■     ☐ Report (6)     10/17/2024 10:22 PM Microsoft Excel Co 2 KB                                                                                                    |                              |
| Search                                                                 | ****** H 🖉 🖬 🖏 🐨 🚽 🖉 🖉 ଏ 🕸 🖩 🖸 🤌 🖉 🖷 🖓 🕼 🖉 🚱 📾 🚱 🚱 🖷 🚱 🕱 😽                                                                                                    | 70°F ^ ট 🖷 🧖 다) 🖧 11:21 PM 💭 |

### 10) Downloading install package (don't do anything)

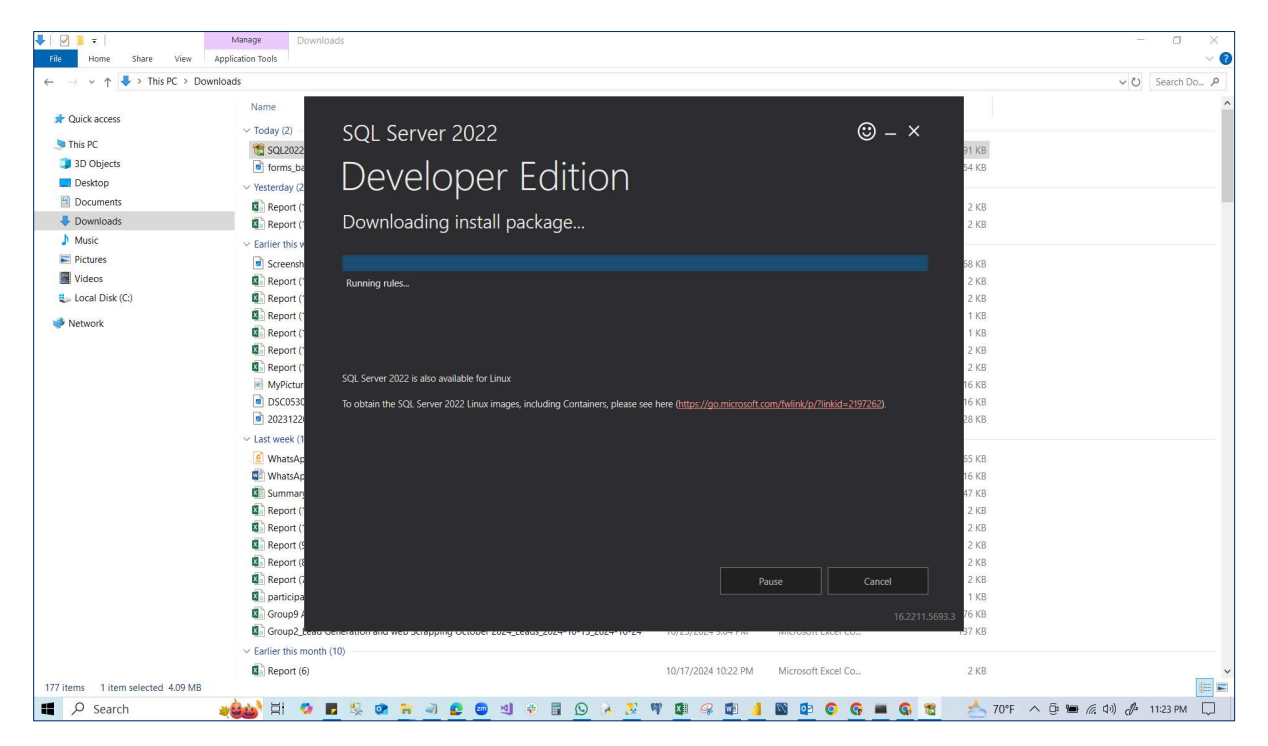

### 11) Installing (don't do anything)

| File Home Share View                                                                  | Manage Downloads<br>Application Tools                                                                                                    | - a ×<br>~ (2)        |
|---------------------------------------------------------------------------------------|----------------------------------------------------------------------------------------------------|-----------------------|
| $\leftarrow$ $\rightarrow$ $\checkmark$ $\uparrow$ $\clubsuit$ > This PC > Dow        | vnloads                                                                                                    | V 🖸 Search Do 🔎       |
| ar Quick access<br>Son This PC<br>Son Dobjects<br>Documents<br>↓ Downloads<br>↓ Music | Name<br>V Today (2)<br>SQL Server 2022<br>SQL Server 2022<br>Developer Edition<br>Report (<br>Report (<br>Download successful!<br>SQL Server 2022<br>Developer Edition                                                                                                    | ^                     |
| Pictures Videos Ucideos Local Disk (C:) Network                                       | Screensk     Screensk     Screensk     Screensk     Screensk     Report (     Installing     Installing     Installing     Installing     Screensk     Report (     Installing SOL Server, Running Action: ExpandinstallFeatures     Screensk     Sarples     MyRicur     You use the Official Microsoft Gift-luk Repository containing code samples for SOL Server (https://github.com/Microsoft/Sol-Server-samples/tree/     Screensk     You use the Official Microsoft Gift-luk Repository containing code samples for SOL Server (https://github.com/Microsoft/Sol-Server-samples/tree/     Screensk     You use the Official Microsoft Gift-luk Repository containing code samples for SOL Server fatures like in-Memory OLIP R-     Services and much more                                                                                                    |                       |
|                                                                                       | Volucial discusses of the server name Volucial discusses Azere SQL Database Samples and Reference Implementation Repository ( <u>https://github.com/Azere/azere-sql/database</u> ) Volucial discusses Azere SQL Database Samples and Reference Implementation Repository ( <u>https://github.com/Azere/azere-sql/database</u> ) Volucial discusses Azere SQL Database Samples and Reference Implementation Repository ( <u>https://github.com/Azere/azere-sql/database</u> ) Volucial discusses Azere SQL Database Samples and Reference Implementation Repository ( <u>https://github.com/Azere/azere-sql/database</u> ) Volucial discusses Azere SQL Database Samples and Reference Implementation Repository ( <u>https://github.com/Azere/azere-sql/database</u> ) Volucial discusses Azere SQL Database Samples and Reference Implementation Repository ( <u>https://github.com/Azere/azere-sql/database</u> ) Volucial discusses Azere SQL Database Samples and Reference Implementation Repository ( <u>https://github.com/Azere/azere-sql/database</u> ) Volucial discusses Azere SQL Database Samples and Reference Implementation Repository ( <u>https://github.com/Azere/azere-sql/database</u> ) Volucial discusses Azere SQL Database Samples and Reference Implementation Repository ( <u>https://github.com/Azere/azere-sql/database</u> ) Volucial discusses Azere SQL Database Samples and Reference Implementation Repository ( <u>https://github.com/Azere/azere-sql/database</u> ) Volucial discusses Azere SQL Database Samples Volucial discusses Azere SQL Database Samples Volucial discusses Azere SQL Database Samples Volucial discusses Azere SQL Database Samples Volucial discusses Azere SQL Database Samples Volucial discusses Azere SQL Database Samples Volucial discusses Azere SQL Database Samples Volucial discusses Azere SQL Database Samples Volucial discusses Azere SQL Database Samples Volucial discusses Azere SQL Database Samples Volucial discusses Azere SQL Database Samples Volucial discusses Azere Volucial Volucial Volucial Volucial Volucial Volucial Volucial Volucial Volucial Volucial Volucial Volucial Volucial Volucial Volucial V |                       |
| 177 items 1 item selected 4.09 MB                                                     | all talen of A                                                                                                    |                       |
| Search                                                                                | 🛶🎃 Hi 🔗 🖬 🗏 🐼 🐂 🔄 🧟 🗐 🤄 📓 🖉 🤌 😨 🖄 🔅 🕅 🖉 🖓 🖓 🖓 🖓 👘 🛃 🚱 🌚 👘 🚱 🖓 🖏                                                                                                    | 📾 🌈 (l)) 🧬 11:24 PM 🗔 |

12) Installation has been completed and click "install SSMS"

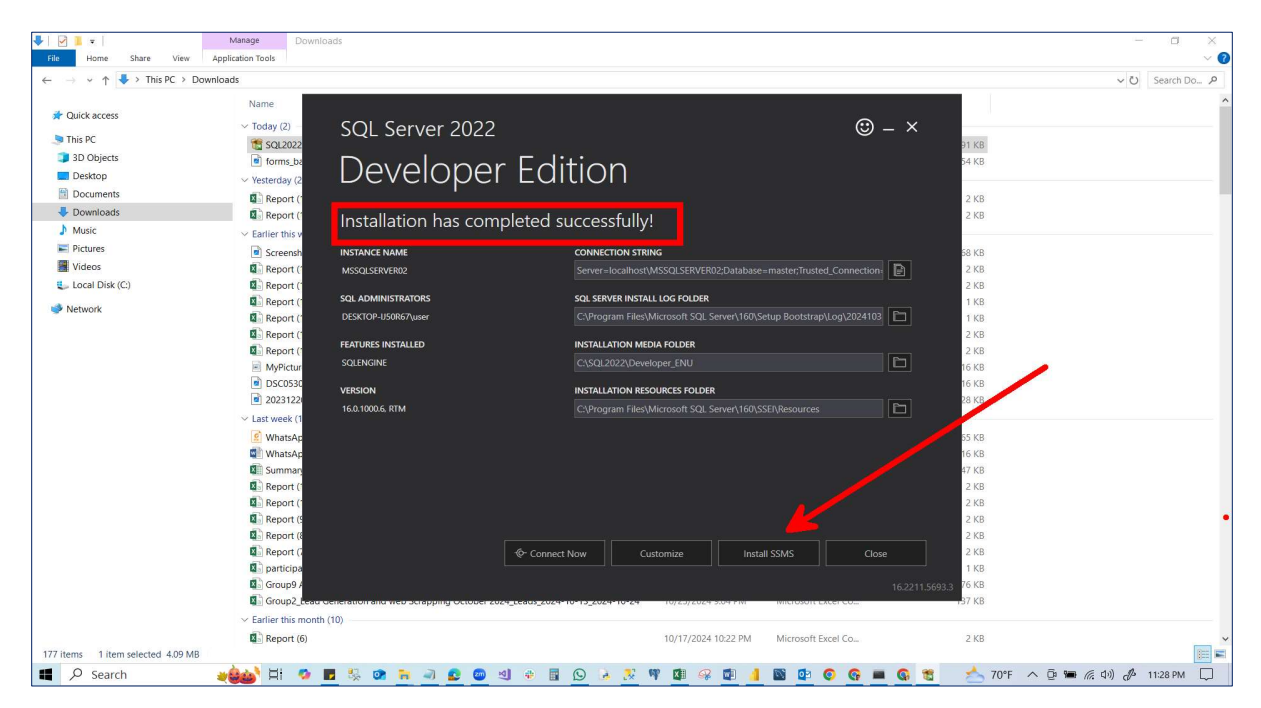

#### 13) Scroll down this page

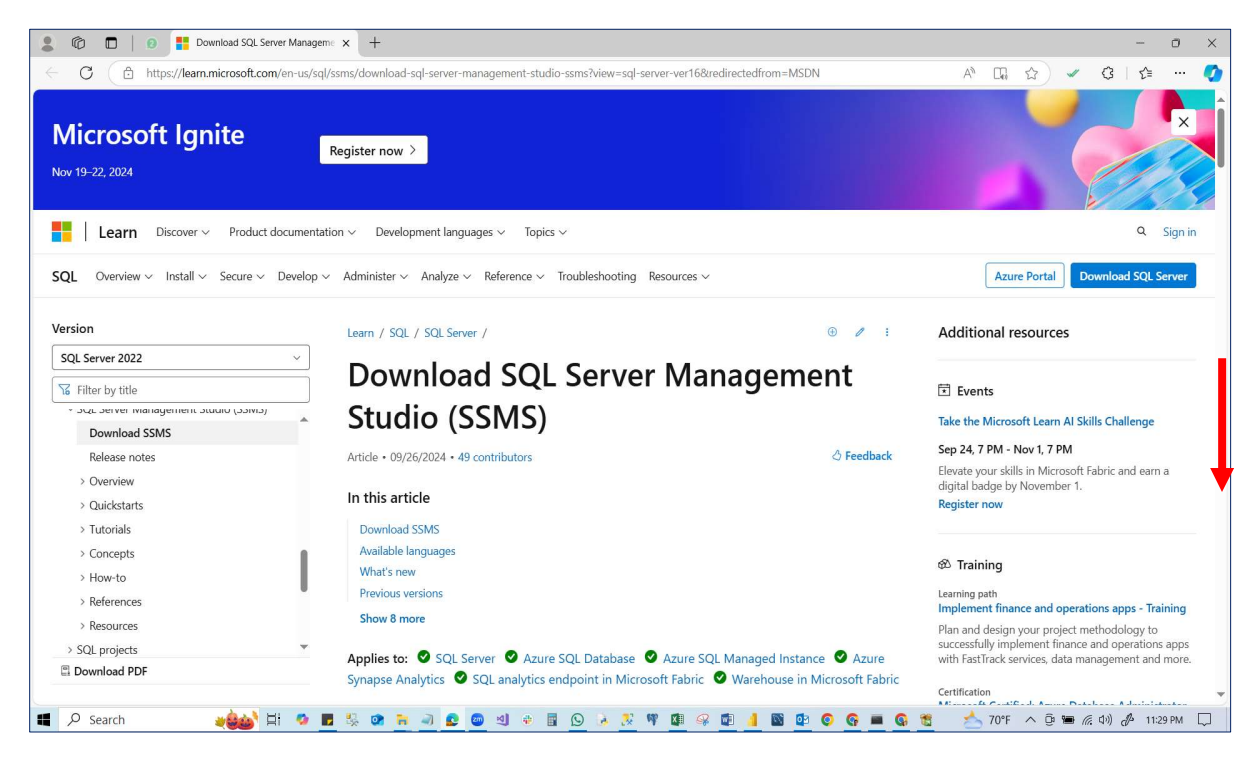

#### 14) Click and Download SQL Server Management Studio (SSMS) 20.2

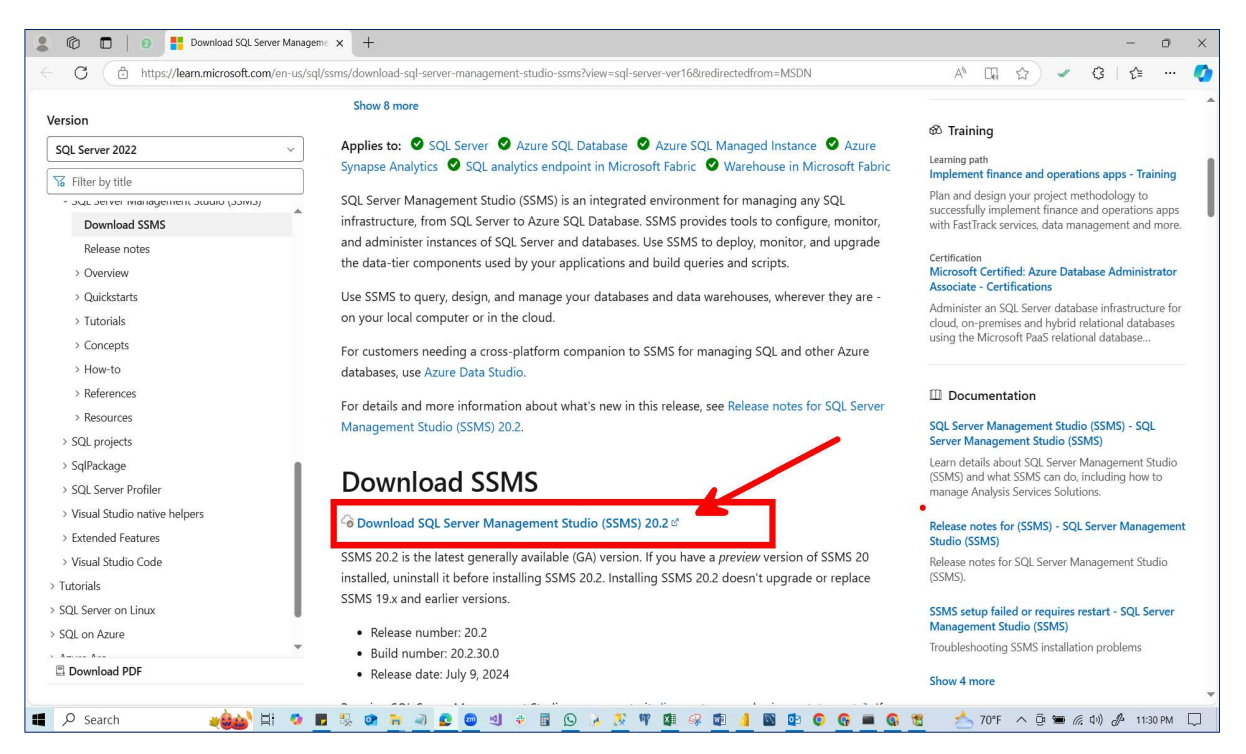

# 15) Go to the download folder and double-click "SSMS-Setup-ENU"

| Home Share View       |                                                                                   |                     |                    |            |              |
|-----------------------|-----------------------------------------------------------------------------------|---------------------|--------------------|------------|--------------|
| → ✓ ↑ 🔸 > This PC > 1 | Downloads                                                                         |                     |                    |            | V Ö Search D |
| Ouist assess          | Name                                                                              | Date modified       | Туре               | Size       |              |
| QUICK access          | V Today (3)                                                                       |                     |                    |            |              |
| This PC               | SQL2022-SSEI-Dev                                                                  | 10/31/2024 11:13 PM | Application        | 4,191 KB   |              |
| 3D Objects            | forms back                                                                        | 10/31/2024 10:29 AM | IPG File           | 154 KR     |              |
| Desktop               | SSMS-Setup-ENU (1)                                                                | 10/31/2024 11:32 PM | Application        | 484,561 KB |              |
| Documents             | V resterday (2)                                                                   |                     |                    |            |              |
| Downloads             | Report (19)                                                                       | 10/30/2024 8:53 PM  | Microsoft Excel Co | 2 KB       |              |
| Music                 | Report (18)                                                                       | 10/30/2024 8:42 PM  | Microsoft Excel Co | 2 KB       |              |
| Pictures              | Earlier this week (10)                                                            |                     |                    |            | •            |
| Videos                | Screenshot 25-10-2024 44958 Jearn umor edu                                        | 10/27/2024 4:42 PM  | IPEG File          | 1.668 KB   |              |
| Local Disk (C)        | Benort (17)                                                                       | 10/28/2024 8:53 PM  | Microsoft Excel Co | 2 KB       |              |
|                       | Report (16)                                                                       | 10/28/2024 8:45 PM  | Microsoft Excel Co | 2 KB       |              |
| letwork               | Report (15) Type: Microsoft Excel Comma Separated Values File                     | 10/28/2024 8:37 PM  | Microsoft Excel Co | 1 KB       |              |
|                       | Size: 1.23 KB<br>Report (14) Date modified: 10/28/2024 8:53 PM                    | 10/28/2024 8:26 PM  | Microsoft Excel Co | 1 KB       |              |
|                       | Report (13)                                                                       | 10/27/2024 3:05 PM  | Microsoft Excel Co | 2 KB       |              |
|                       | Report (12)                                                                       | 10/27/2024 2:19 PM  | Microsoft Excel Co | 2 KB       |              |
|                       | MyPicture                                                                         | 10/27/2024 11:09 PM | PNG File           | 616 KB     |              |
|                       | DSC05309                                                                          | 10/27/2024 11:08 PM | JPG File           | 6,816 KB   |              |
|                       | 20231220_004426 (1)                                                               | 10/27/2024 11:05 PM | JPG File           | 628 KB     |              |
|                       | V Last week (11)                                                                  |                     |                    |            |              |
|                       | WhatsApp Image 2024-10-22 at 23.12.21 8e643a71                                    | 10/25/2024 9:40 AM  | Foxit PDF Reader   | 65 KB      |              |
|                       | WhatsApp Image 2024-10-22 at 23.12.21 8e643a71                                    | 10/25/2024 9:42 AM  | Microsoft Word D   | 116 KB     |              |
|                       | Summary Income Statement Aug 2024 - Copy SR                                       | 10/21/2024 8:33 PM  | Microsoft Excel W  | 847 KB     |              |
|                       | Report (11)                                                                       | 10/26/2024 1:22 AM  | Microsoft Excel Co | 2 KB       |              |
|                       | Report (10)                                                                       | 10/26/2024 1:15 AM  | Microsoft Excel Co | 2 KB       |              |
|                       | Report (9)                                                                        | 10/24/2024 10:22 PM | Microsoft Excel Co | 2 KB       |              |
|                       | Report (8)                                                                        | 10/21/2024 8:48 PM  | Microsoft Excel Co | 2 KB       |              |
|                       | Report (7)                                                                        | 10/20/2024 12:15 PM | Microsoft Excel Co | 2 KB       |              |
|                       | participants_7439390701 (1)                                                       | 10/21/2024 11:03 PM | Microsoft Excel Co | 1 KB       |              |
|                       | Group9 ADA October 06 2024 data collection_Leads_2024-10-15_2024-10-22            | 10/23/2024 11:24 AM | Microsoft Excel Co | 276 KB     |              |
|                       | Group2_Lead Generation and web Scrapping October 2024_Leads_2024-10-13_2024-10-24 | 10/25/2024 9:04 PM  | Microsoft Excel Co | 137 KB     |              |
|                       | ✓ Earlier this month (10)                                                         |                     |                    |            |              |
| ms                    |                                                                                   |                     |                    |            |              |

### 16) Click the Run Button

| – 🐳 👻 🛧 Vhis PC 🔸 | Downloads                                     |                                                                     |                              |                    |            | ~ O | Search Do | P |
|-------------------|-----------------------------------------------|---------------------------------------------------------------------|------------------------------|--------------------|------------|-----|-----------|---|
|                   | Name                                          |                                                                     | Date modified                | Туре               | Size       |     |           |   |
| 🖈 Quick access    | Y Today (3)                                   |                                                                     |                              |                    |            |     |           |   |
| 🍉 This PC         | 1 SQI 2022-SSEI-Dev                           |                                                                     | 10/31/2024 11:13 PM          | Application        | 4 191 KB   |     |           |   |
| 3D Objects        | forms back                                    |                                                                     | 10/31/2024 10:29 AM          | JPG File           | 154 KB     |     |           |   |
| Desktop           | SSMS-Setup-ENU (1)                            |                                                                     | 10/31/2024 11:32 PM          | Application        | 484,561 KB |     |           |   |
| Documents         | <ul> <li>Yesterday (2)</li> </ul>             |                                                                     |                              |                    |            |     |           |   |
| Downloads         | Report (19)                                   |                                                                     |                              | soft Excel Co      | 2 KB       |     |           |   |
| Music             | Report (18)                                   | Open File - Security Warning                                        |                              | × isoft Excel Co.  | 2 KB       |     |           |   |
| Pictures          | V Farlier this week (10)                      |                                                                     |                              |                    |            |     |           |   |
| Videos            | Consection 25 10 2024 44959 John umas adu     | Do you want to run this file?                                       |                              | File               | 1660 / 0   |     |           |   |
| Local Disk (C)    | Report (17)                                   | Name: C\Users\user\Down                                             | loads\SSMS-Setup-ENU (1)     | exe woft Excel Co  | 1,000 KB   |     |           |   |
| Cocur Disk (c.)   | Benort (16)                                   | Publisher Microsoft Cornora                                         | tion                         | soft Excel Co      | 2 KB       |     |           |   |
| Network           | Report (15)                                   | Tunor Application                                                   |                              | isoft Excel Co.    | 1 KB       |     |           |   |
|                   | Report (14)                                   | From: Ol User Jused Down                                            | loade) CEMC Cotup ENUL(1)    | soft Excel Co      | 1 KB       |     |           |   |
|                   | Report (13)                                   | FIGHT, C. (OSEIS (USEI (DOWN                                        | iloaus(55ivi5-5etup-Eivo (1) | soft Excel Co      | 2 KB       |     |           |   |
|                   | Report (12)                                   |                                                                     |                              | soft Excel Co      | 2 KB       |     |           |   |
|                   | MyPicture                                     |                                                                     | Kun Cance                    | File               | 616 KB     |     |           |   |
|                   | DSC05309                                      | ile 6,816 KB                                                        |                              |                    |            |     |           |   |
|                   | 20231220_004426 (1)                           | Always ask before opening this file                                 |                              | ile                | 628 KB     |     |           |   |
|                   | V Last week (11)                              |                                                                     |                              |                    |            |     |           |   |
|                   | WhatsApp Image 2024-10-22 at 23,12,21 8e643a  | 434 While files from the Internet can be useful, this file type can |                              |                    |            |     |           |   |
|                   | WhatsApp Image 2024-10-22 at 23.12.21 8e643   | publishers you trust. What's the                                    | risk?                        | soft Word D        | 116 KB     |     | ,         |   |
|                   | Summary Income Statement Aug 2024 - Copy SF   |                                                                     | 10/21/2024 8:33 PM           | Microsoft Excel W  | 847 KB     |     |           |   |
|                   | Report (11)                                   |                                                                     | 10/26/2024 1:22 AM           | Microsoft Excel Co | 2 KB       |     |           |   |
|                   | Report (10)                                   |                                                                     | 10/26/2024 1:15 AM           | Microsoft Excel Co | 2 KB       |     |           |   |
|                   | Report (9)                                    |                                                                     | 10/24/2024 10:22 PM          | Microsoft Excel Co | 2 KB       |     |           |   |
|                   | Report (8)                                    |                                                                     | 10/21/2024 8:48 PM           | Microsoft Excel Co | 2 KB       |     |           |   |
|                   | Report (7)                                    |                                                                     | 10/20/2024 12:15 PM          | Microsoft Excel Co | 2 KB       | 100 |           |   |
|                   | participants_7439390701 (1)                   |                                                                     | 10/21/2024 11:03 PM          | Microsoft Excel Co | 1 KB       |     |           |   |
|                   | Group9 ADA October 06 2024 data collection_Le | ads_2024-10-15_2024-10-22                                           | 10/23/2024 11:24 AM          | Microsoft Excel Co | 276 KB     |     |           |   |
|                   | Group2_Lead Generation and web Scrapping Oc   | ober 2024_Leads_2024-10-13_2024-10-24                               | 10/25/2024 9:04 PM           | Microsoft Excel Co | 137 KB     |     |           |   |
|                   | Earlier this month (10)                       |                                                                     |                              |                    |            |     |           |   |

#### 17) Click the "Install" Button

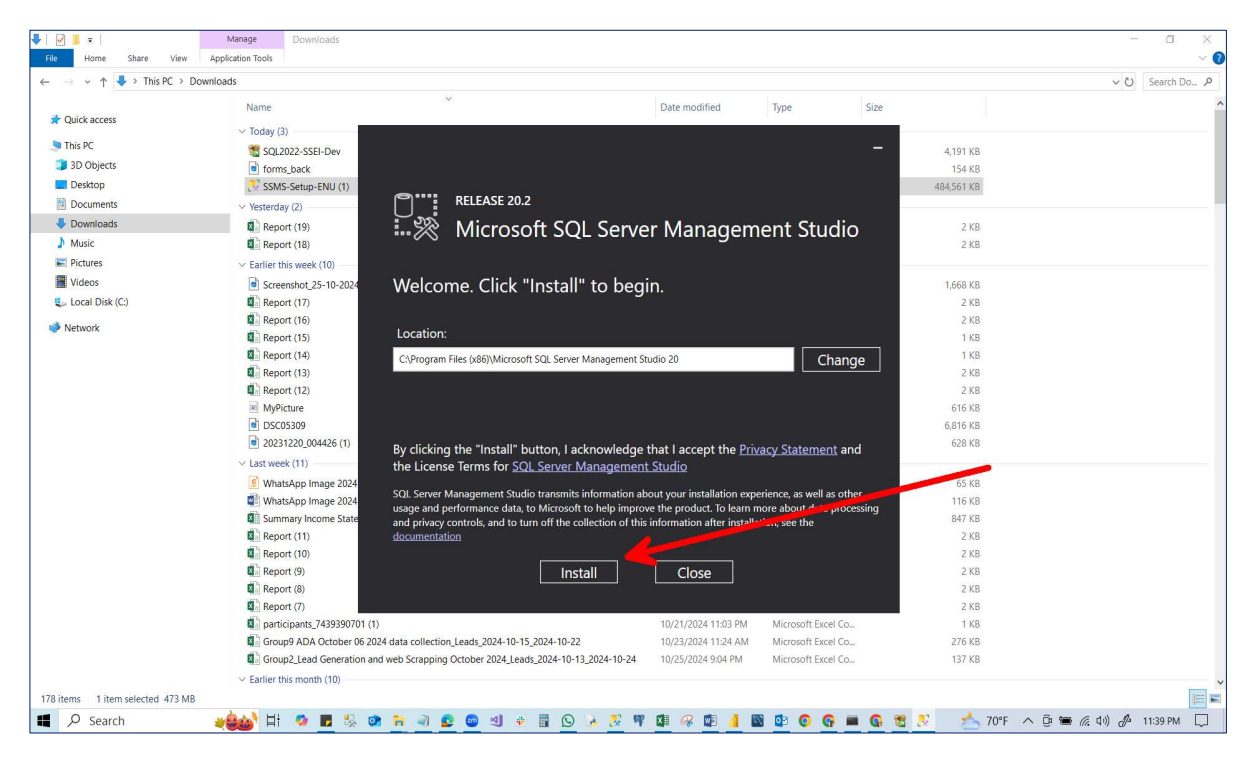

#### 18) Installing (don't do anything)

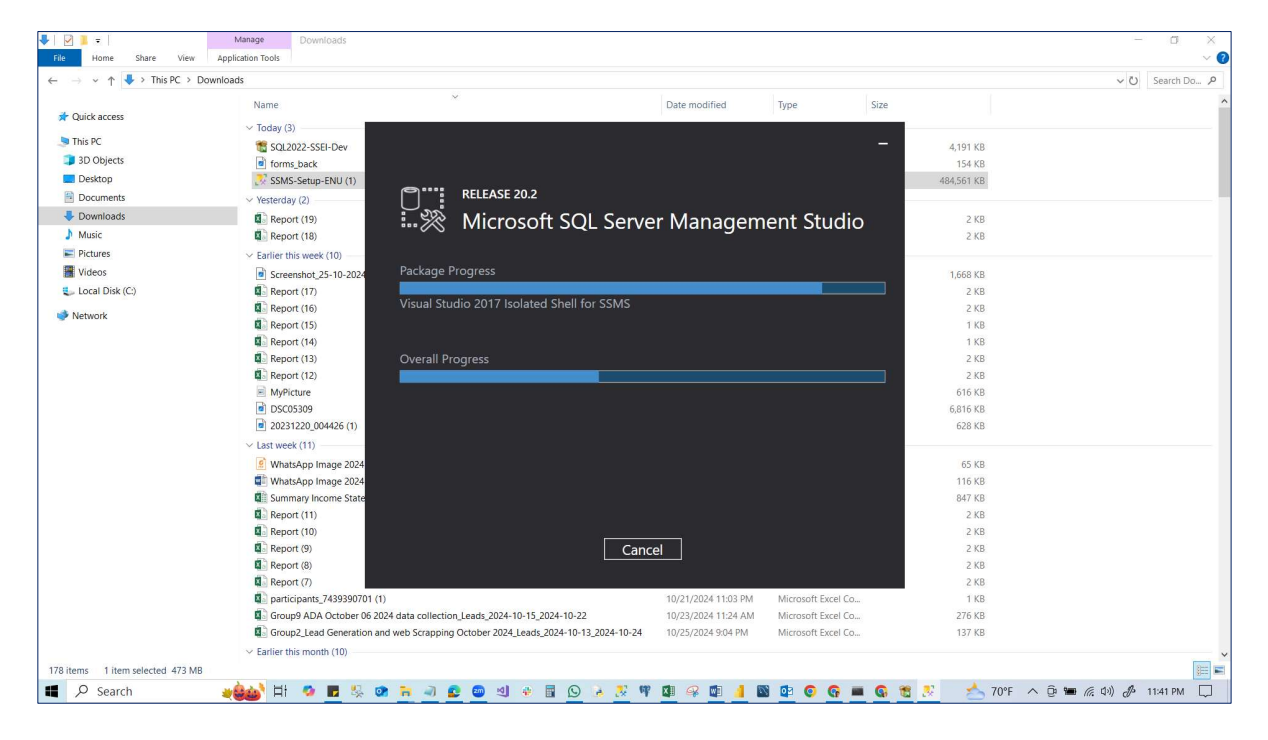

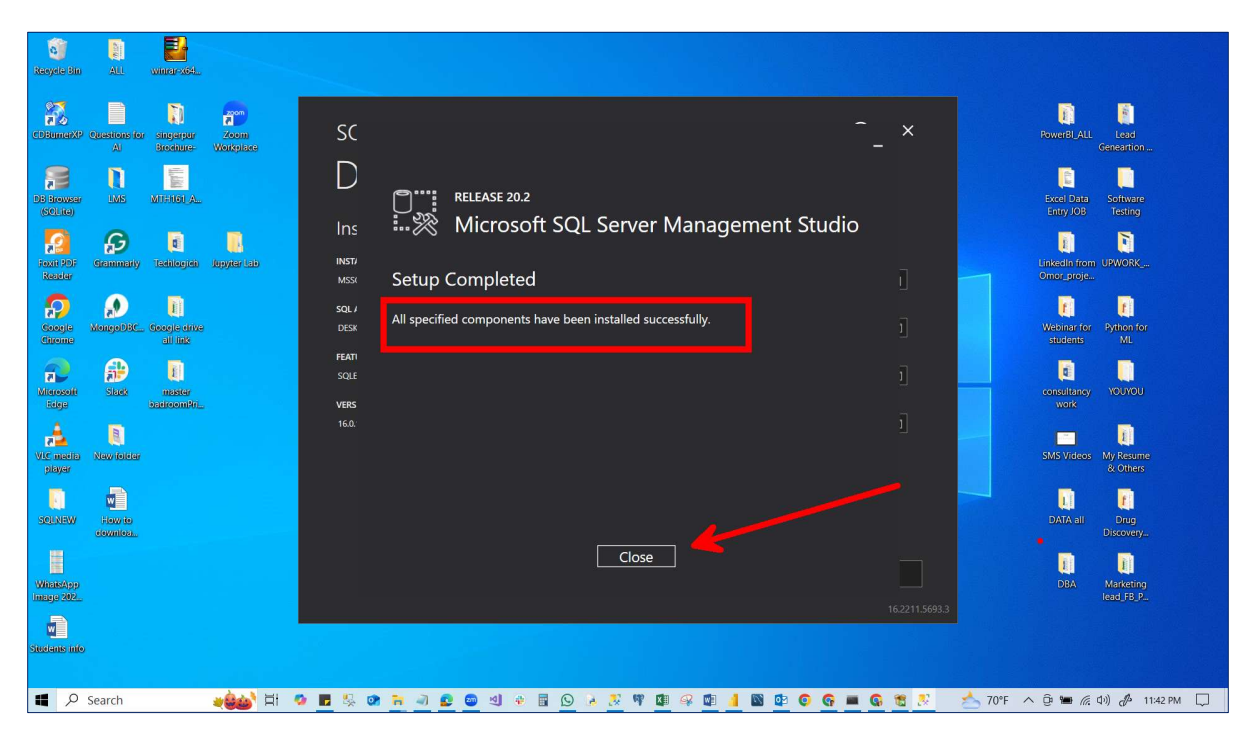

19) Installing completed (SSMS) and Click "Close"

20) Installation has been completed and Click "Close"

| Recycle Bin Alt winnerstel.                                     |                                                                |                                                                                                    |                |                                          |
|-----------------------------------------------------------------|----------------------------------------------------------------|----------------------------------------------------------------------------------------------------|----------------|------------------------------------------|
| CDBunex? Questions for singerpar Zoom<br>Al Brochure- Workplace | SQL Server 2022                                                | e                                                                                                   | ) _ ×          | PowerBLALL Lead<br>Geneartion            |
| De deverse LMS MITERIAL                                         | Developer Edi                                                  | tion                                                                                                |                | Excel Data Software<br>Entry JOB Testing |
| Foxic 201: Grammality Techlogieli Jopyter Lab                   | Installation has completed s<br>INSTANCE NAME<br>MSSOLSERVER02 | uccessfully!<br>солнестюл string<br>Server=localhostMSSGLSERVER02.Database=masterTrusted Connectiv  | on: 🕞 🚽        | LinkedIn from UPWORK<br>Omor_proje       |
| Coogle Mongo036_ Socije drive<br>all link                       | SQL ADMINISTRATORS<br>DESKTOP-U50R67Quseer                     | SQL SERVER INSTALL LOG FOLDER<br>C\Program Files\Microsoft SQL Server\160\Setup Bootstrap\Log\20241 |                | Webinar for Python for students ML       |
| Microsoft Slads master<br>Edge                                  | FEATURES INSTALLED<br>SQLENGINE<br>VERSION                     | INSTALLATION MEDIA FOLDER<br>CASQL2022/Developer_ENU<br>INSTALLATION RESOURCES FOLDER               | • -/           | consultancy YOUYOU<br>work               |
| Nuc madia<br>pisyar                                             | 16.0.1000.6. RTM                                               |                                                                                                    |                | SMS Videos My Resume<br>& Others         |
| SEINEW How to                                                   |                                                                |                                                                                                    |                | DATA all Drug<br>Discovery               |
| WinasApp<br>Image 202                                           | @ Connect                                                      | Now Customize Install SSMS C                                                                        | lose           | DBA Marketing<br>lead_FB_P               |
| Students info                                                   |                                                                |                                                                                                    | 16.2211.5693.3 |                                          |
| 대 🔎 Search 🛛 🕹 비 💈                                              |                                                                | <u>0 2 2 4 4 2 9 1 4 6 6 6</u>                                                                      | 💻 🚱 🐮 📩 70°F 🔨 | මු 🖮 🥂 (ļv) 🦑 11:43 PM 💭                 |

21) Click Yes to Exit.

| Resyster Bin Att. Winner X64                                               |                       |                                                                                                    |                |                                                    |
|----------------------------------------------------------------------------|-----------------------|----------------------------------------------------------------------------------------------------|----------------|----------------------------------------------------|
| CDBumaX <sup>2</sup> Questionsfor singlarpar Zoom<br>A) Brodiure Workplace | SQL Server 2022       |                                                                                                    | © – ×          | PowerBI_ALL Lead<br>Geneartion                     |
| De douxear Livis MittiteLAL                                                | Developer             | Edition                                                                                             |                | Excel Data Software<br>Entry JOB Testing           |
| Faxel PDF Grammany Telenilogieti Jegyter tab                               | Installation has comp | Ideted successfully!<br>connection string<br>Generalocations(MSCRUSTRU/E012-Databases instructions) |                | Linkedin from UPWORK<br>Omor proje                 |
| Coople ManagoDBC_ Coople drive                                             |                       | SQL Server Installer                                                                                | g\2024103      | Left Left<br>Webinar for Python for<br>students ML |
| Microsoft State master                                                     |                       | Are you sure you want to eat?                                                                       |                | consultancy YOUYOU<br>work                         |
| Vic marija Naw foldar<br>plavar                                            |                       |                                                                                                    |                | SMS Videos My Resume<br>8. Others                  |
| SOLNEW How to                                                              |                       |                                                                                                    |                | DATA all Drug<br>Discovery                         |
| Winasopp<br>Indep 202.                                                     |                       |                                                                                                    | Close          | DBA Marketing<br>lead FB P                         |
| Students inio                                                              |                       |                                                                                                    | 162211.5693.3  |                                                    |
| III の Search 2000 日 の                                                      | 🖥 👯 🐼 🐂 ୶ 😰 🚳 🗐       | +    () + () W () + ()    () () ()                                                                  | 🚱 🔳 🚱 🐮 📩 70°f | · ^ ፬፡ 🖮 🦟 Φ)) 🔗 11:43 PM 📮 1                      |

22) Pin to taskbar the SQL Server Management Studio

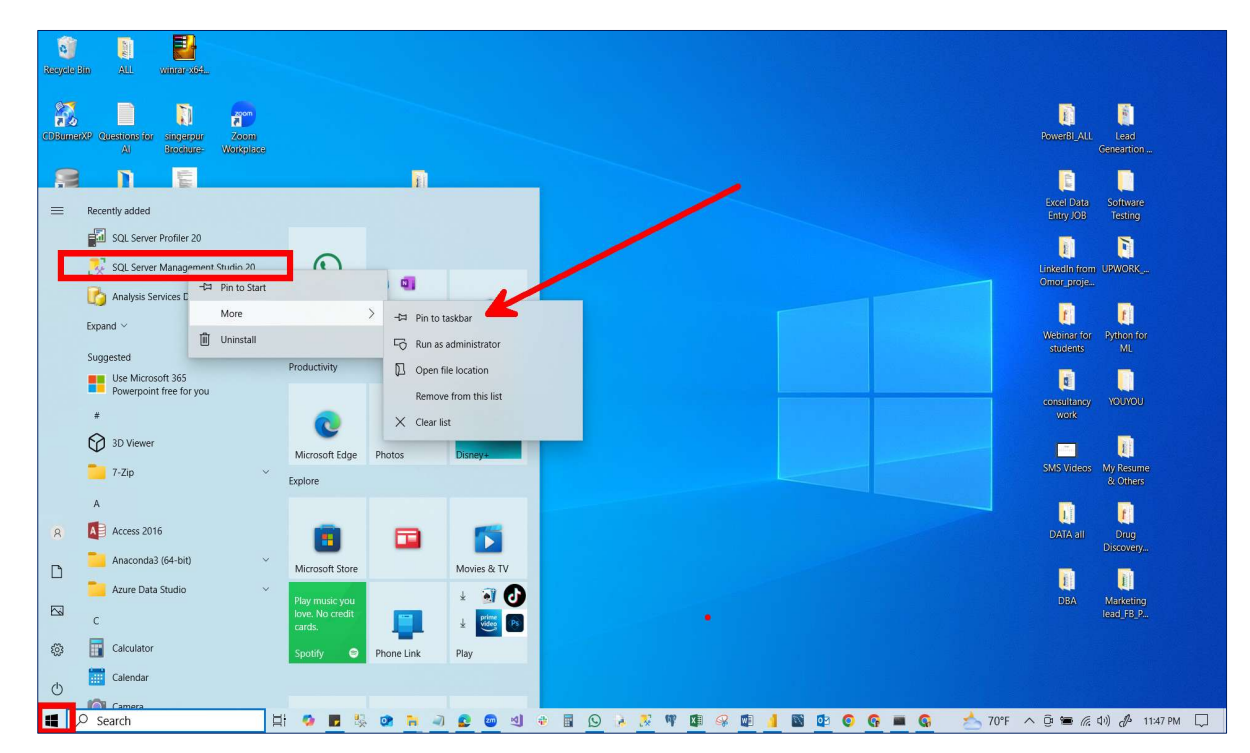